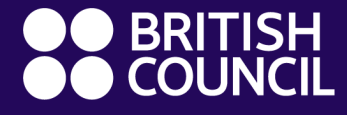

**English courses** Age6–17

# Welcome to the new learning hub – 'how to' guide

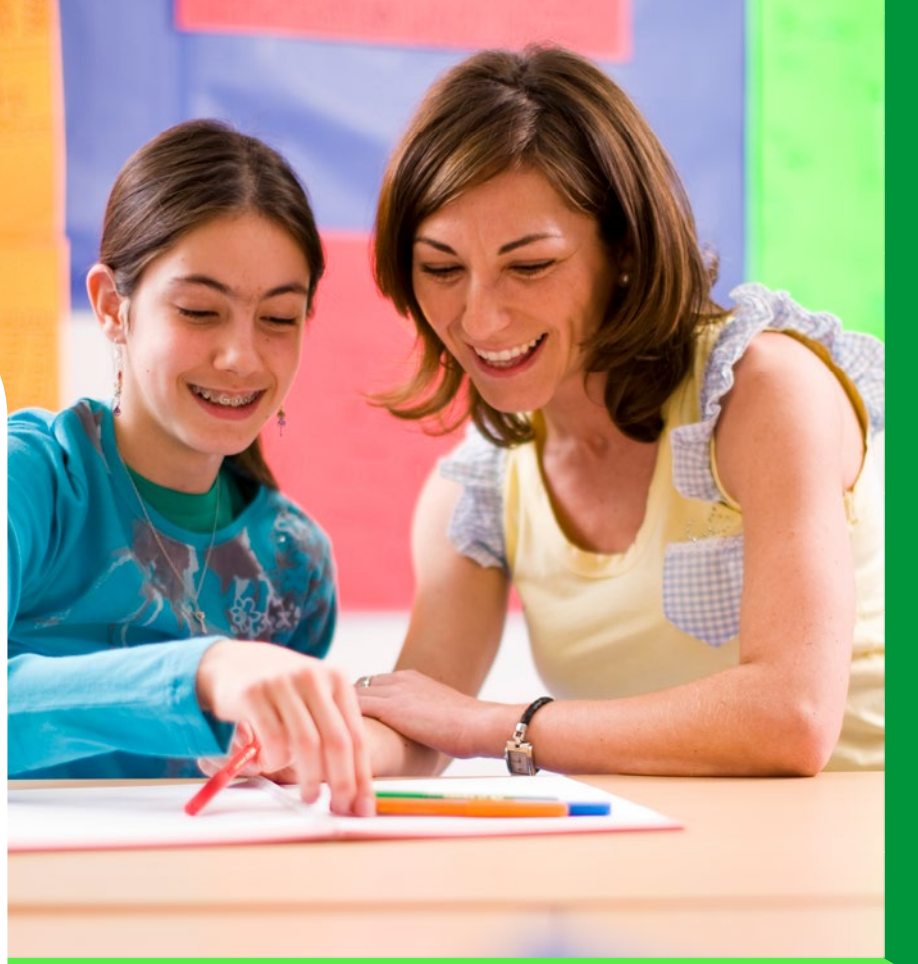

# **The British Council difference**

#### Our promise to you

Expertly designed English courses for children aged 2 to 17, setting them up for the future Our highly trained specialist teachers help children to express themselves in English with confidence, building life skills for their future

Immersive lessons combined with interactive guided learning on the learning hub that is set by our expert teachers to bring out the best in your child

Your child's learning adventure continues with the British Council – where happy learners make confident speakers

0-\_

# How your child's learning experience works

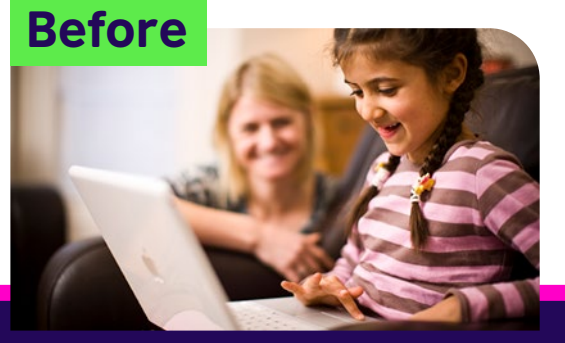

Activities, quizzes and games to do before and after class to build reading, listening and vocabulary skills on the <u>learning hub</u>

#### In class

More time to communicate with your teacher and classmates, practise grammar and receive more personalised feedback from your teacher

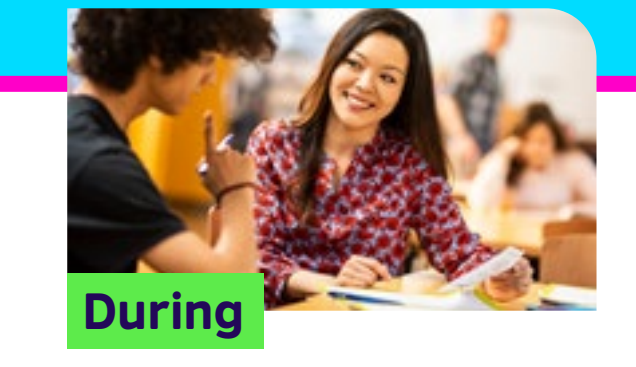

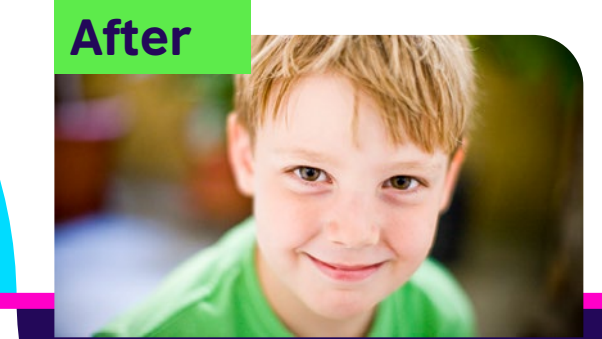

Reflect and review, track progress, identify areas for improvement and celebrate success

#### At home

Our improved approach gives learners a better sense of progress

#### **After class**

# What is changing?

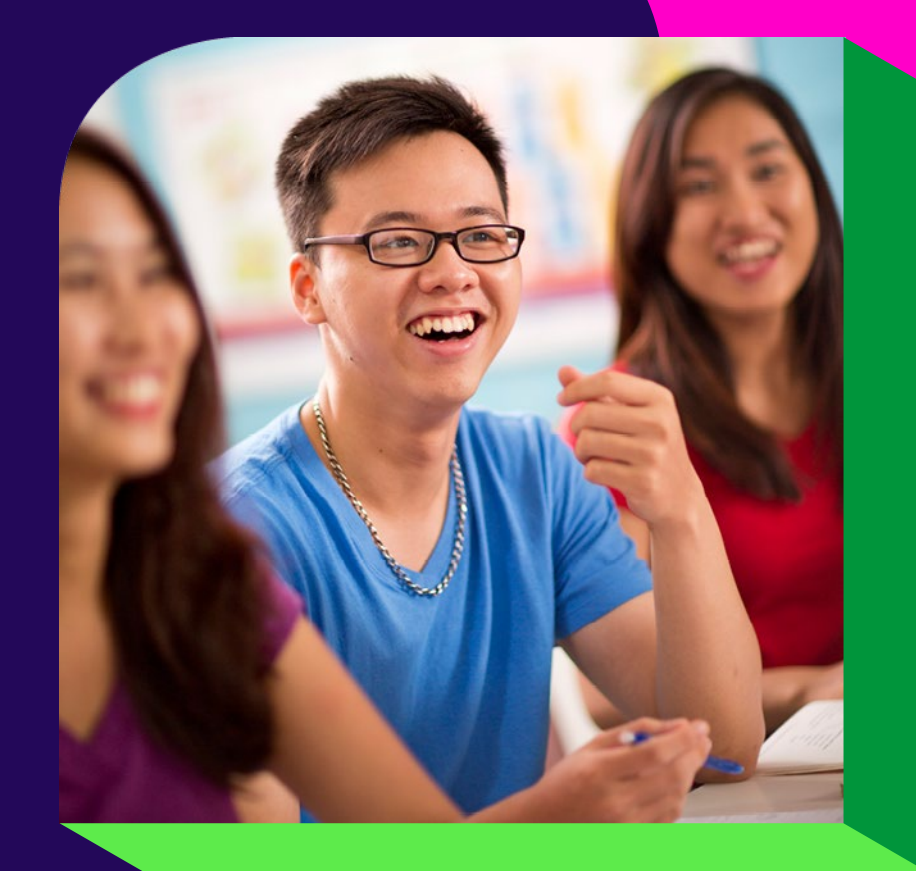

# Why are we moving the learning hub?

### Smoother log-in process

Coming soon: improved reporting on your child's progress

Coming soon: better parentteacher communication

### We aim to create proud learners (and even prouder parents)

# **Getting started**

#### Step 1

We recommend that you use the most recent version of Google Chrome.

Also, we recommend your child uses a laptop or a PC for an optimal learning experience.

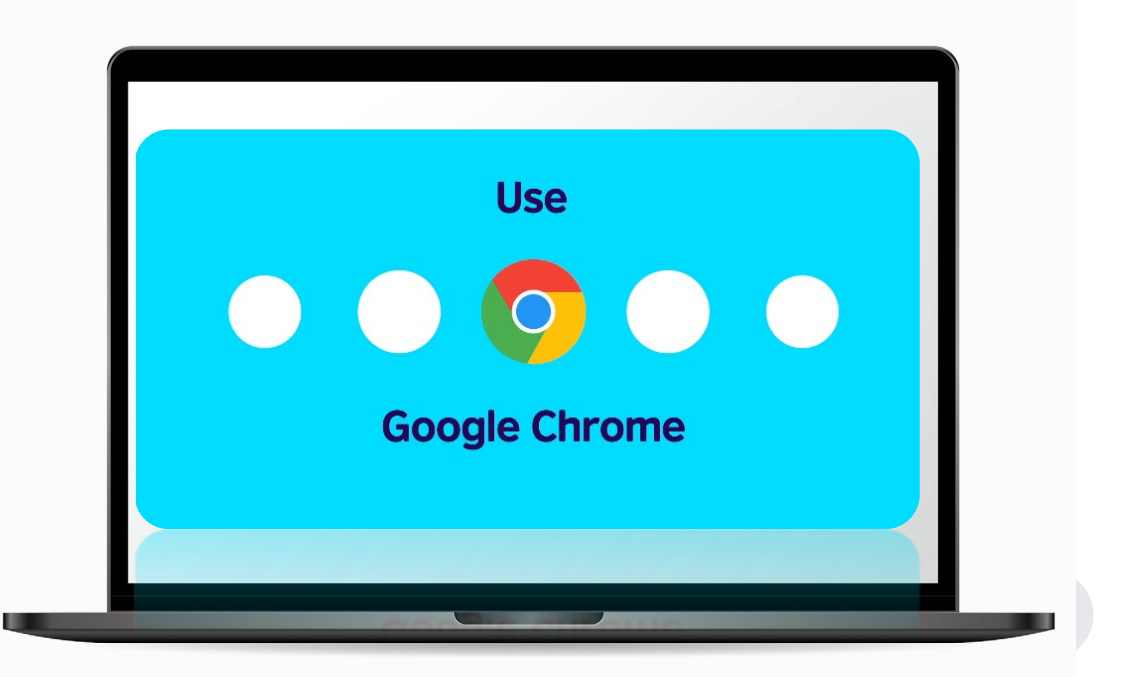

### How to set up your child's account

#### Step 2

You will receive a 'Welcome to the learning hub' email inviting you to set up your child's account.

Click the button or link to create a password

\*Please keep this email for future reference\*

| 日 り ペ ↑ ↓ =                                                              | FW. Welcome to the learning hubl - Message (HTML)                                                                                                    |
|--------------------------------------------------------------------------|----------------------------------------------------------------------------------------------------|
| File Message Insert Options Format Text                                  | Review Developer Help 🛇 Tell me what you want to do                                                                                                    |
| $\begin{array}{c c c c c c c c c c c c c c c c c c c $                   | □         □         □         □         □         □         □         □         □         □         □         □         □         □         □         □         □         □         □         □         □         □         □         □         □         □         □         □         □         □         □         □         □         □         □         □         □         □         □         □         □         □         □         □         □         □         □         □         □         □         □         □         □         □         □         □         □         □         □         □         □         □         □         □         □         □         □         □         □         □         □         □         □         □         □         □         □         □         □         □         □         □         □         □         □         □         □         □         □         □         □         □         □         □         □         □         □         □         □         □         □         □         □         □         □         □         □ |
| (i) You are not responding to the latest message in this conversation. C | lid: here to open it.                                                                                                    |
| Send Cc<br>Subject Welcome to the learning hub!                          |                                                                                                    |
|                                                                          |                                                                                                    |
|                                                                          |                                                                                                    |
|                                                                          |                                                                                                    |
|                                                                          |                                                                                                    |
|                                                                          | I Barrowski za secondina od kodila Marakov                                                                                                    |
|                                                                          | Hi parent or guardian of Judith Murphy,                                                                                                    |
|                                                                          | Thank you for registering Judith Murphy on a Secondary Plus course with the British Council.                                                                                                    |
|                                                                          |                                                                                                    |
|                                                                          | Create your password                                                                                                    |
|                                                                          |                                                                                                    |
|                                                                          | If the button doesn't work, please click the link below or copy it into the address bar of your browser to create                                                                                                    |
|                                                                          | your password and log in:                                                                                                    |
|                                                                          | https://seconday.plus.conlick.httishcoursel.org/l.cois/PostantoPosturard.conv?                                                                                                    |
|                                                                          | reps//secondaryspus.english.onlish.ourion.org/cogninece/datePassw010.aspx7 y= hspDi/vir/gmE866WillToOC86MelRozNDk7ME67515VWIll3Cse7Y%2b7w%2frwidzhintoVinH8krNzR2%                                                                                                    |
|                                                                          | 2/BlvdSNdcm%                                                                                                    |
|                                                                          | 2f071PDZCbGVJ7akLDdEt6pabeURRVOKeCLAS5RBgmsLg4yTDgRFm2DVnjvu51rjogbVltKbE0ED83E0ET%                                                                                                    |
|                                                                          | 2fP8mN7Mp%2fwhqbsPBMCXgqal6EUGJq2QOZ12x30SW5B1%2b%2f81r5Q%3d%3d                                                                                                    |
|                                                                          |                                                                                                    |
|                                                                          |                                                                                                    |
|                                                                          |                                                                                                    |
|                                                                          |                                                                                                    |

### How to create your password

#### Step 3

Create your password.

We recommend that you choose something memorable to you and your child.

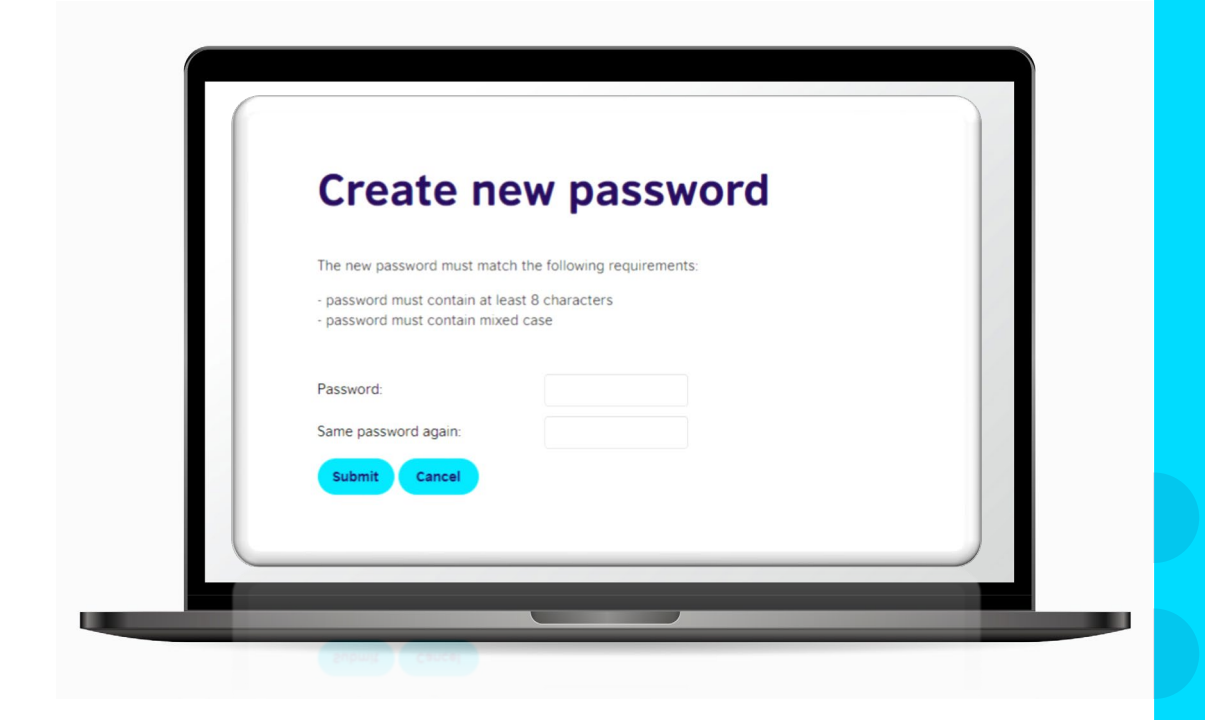

# Tips to help your child remember the password

### Step 4

To minimise disruption to your child's learning experience, we recommend that you automatically save your password.

On Google Chrome you can do this by clicking the 3 dots on the top right > Settings > Passwords > Select 'offer to save passwords'

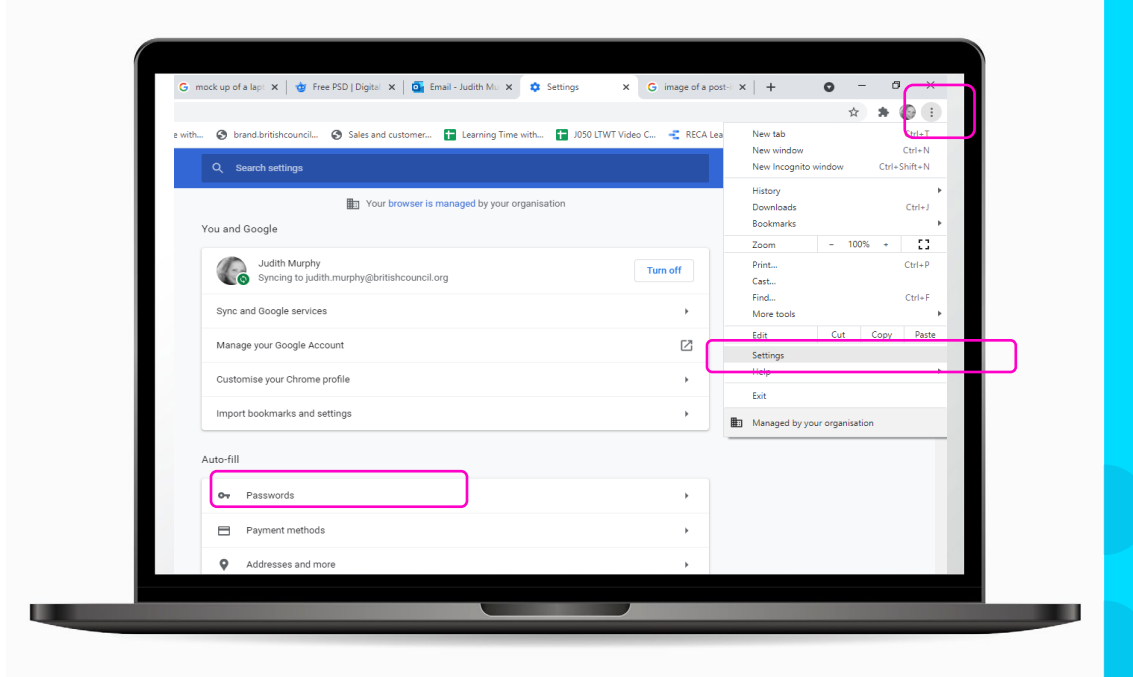

# Where to find information to log into your child's learning hub account

#### Step 5

At the bottom of the 'Welcome to the learning hub' email you will find log in information :

 the web address
 your child's username (SMS ID)

3. please use with the password you created

| -                                                                                                    |          |
|----------------------------------------------------------------------------------------------------|----------|
| The kearning hub is a safe and secure space online where your child will<br>enjoy doing activities and quizzes set by their teacher so that they come<br>to class feeling more prepared. |          |
| By developing skills such as reading and listening in fun ways before<br>and after class, your child will have more time to practise speaking<br>English in class.                       |          |
| It's designed to help them make more progress and feel more motivated<br>and confident.                                                                                                  |          |
| -                                                                                                    |          |
| To log in next time, Mark Hamilton just needs to use the password you<br>create, with the following information:                                                                         | 11       |
| URL: https://primary-slux.anglish.brtishcouncil.org/<br>Username:<br>Email: TR122456/inark.hanilton1@gmail.com<br>SM5 ID: TR12255456                                                     |          |
| If you need support at any time, you can contact our Support Team<br>through the Help button at the bottom of every page on the site.                                                    |          |
| We look forward to welcoming Mark Hamilton to class!                                                                                                    |          |
| Regards                                                                                                    | 1. 1. 1. |
| British Council                                                                                                    | 111      |
| © X2(1 (BMA Cound)<br>The Using Object's International approximation for calcular inducions and inducational appointations.                                                              |          |
| A registered charity: 209131 (England and Wales) SC037733 (Scotland).                                                                                                    | 100 C    |

# How to log into your child's Primary Plus learning hub

#### Step 6

Log into the Primary Plus learning hub by entering:

- 1. your child's username (SMS ID)
  - 2. the password you created

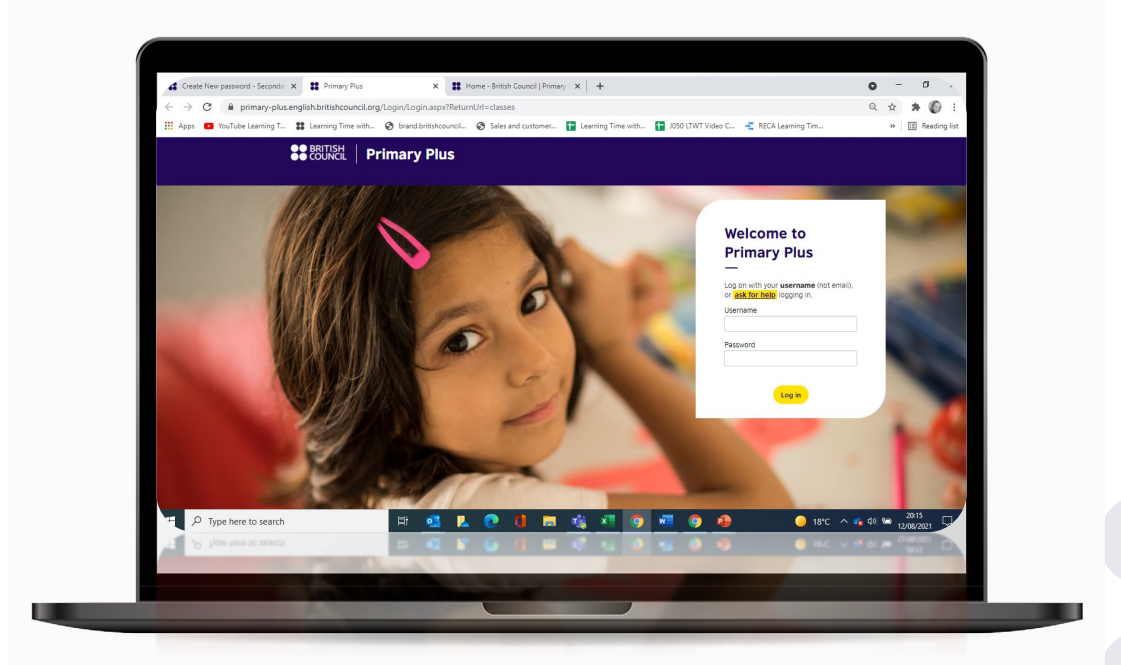

# How to log into your child's Secondary Plus learning hub

#### Step 6

Log into the Primary Plus learning hub by entering:

- 1. your child's username (SMS ID)
  - 2. the password you created

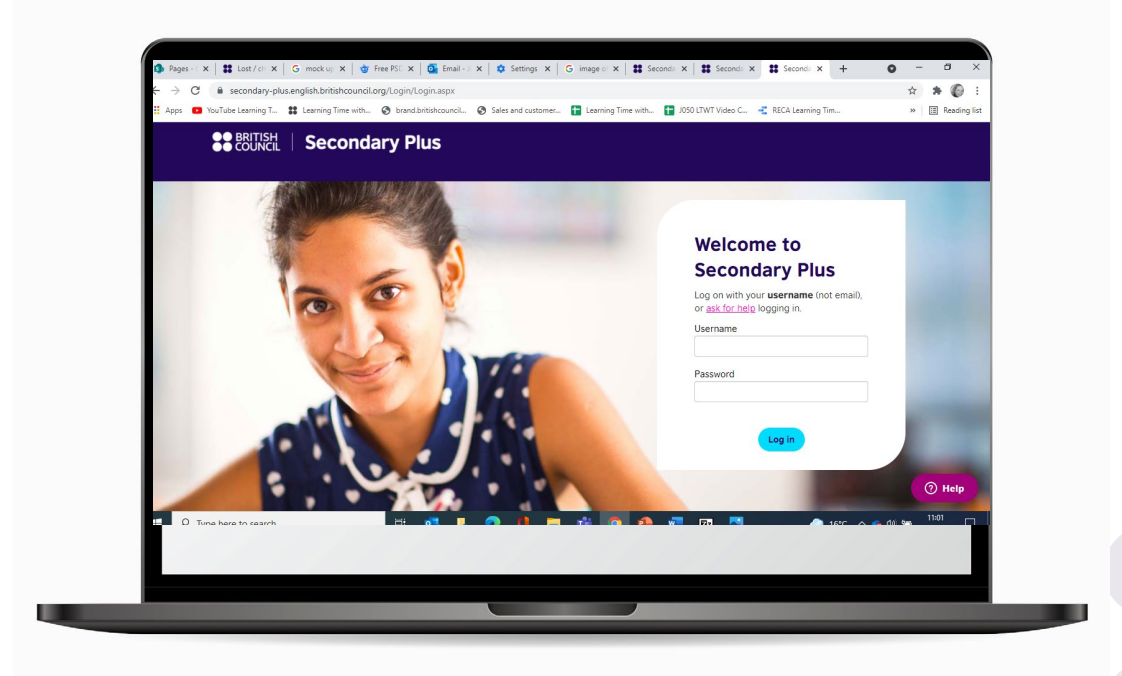

### How to select your current module

#### Step 7

In 'My modules', you will find your child's learning activities. Click on their current module to find activities. This example is Primary Plus <complex-block>

# How to find learning activities set by your child's teacher

#### Step 8

Your child's teacher will set activities for your child to do in preparation for the next class.

Find your child's magazine in the 'Resources' section.

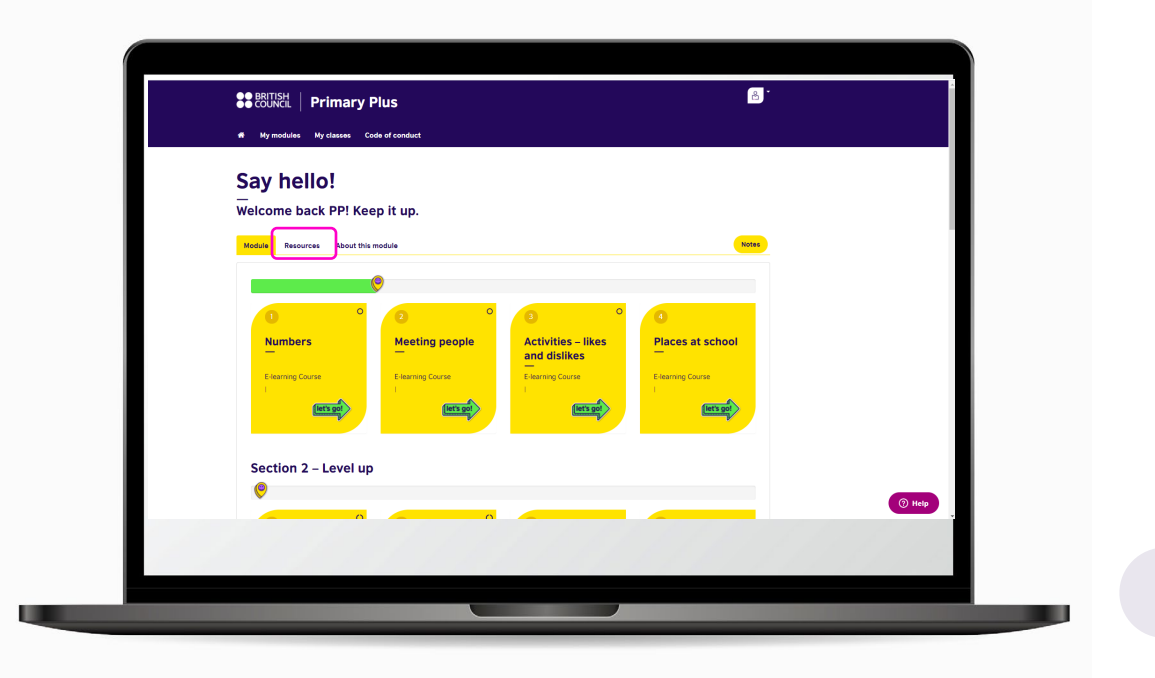

# How to join virtual classes

#### Step 9

In 'My classes', you will find details of how to join virtual classes

| COUNCIL     My modules | Primary Plus                   | mduct                                          |                                         | ê                    |                                          |
|------------------------|--------------------------------|------------------------------------------------|-----------------------------------------|----------------------|------------------------------------------|
| My clas                | ses                            |                                                |                                         |                      | 24                                       |
|                        |                                |                                                |                                         |                      |                                          |
|                        |                                |                                                | Download as Single file OMultiple files | Download to Calendar |                                          |
| <b>Today</b> – 13      | /08/2021                       |                                                |                                         |                      |                                          |
| There are no events    | scheduled for today.           |                                                |                                         |                      |                                          |
| Upcoming<br>—          | g Events                       |                                                |                                         |                      |                                          |
| Date/Time              | Time                           | Event                                          |                                         | Location             |                                          |
| August<br>17<br>2021   | 1:30 PM CEST<br>1 hours 0 mins | CMB test1<br>Lesson 1<br>Lesson 1<br>Moderator |                                         | Webinar Closed       |                                          |
|                        |                                | Madura Kennedy                                 |                                         |                      | 1.1.1.1.1.1.1.1.1.1.1.1.1.1.1.1.1.1.1.1. |

### Your future starts here

### **Before virtual classes...**

#### Step 10

Follow the steps in the email you receive before class

- Make sure your child has logged in in advance
- ✓ Check your WiFi connection
- Ensure your child is in a quiet place with no distractions
- ✓ Check your tech using <u>http://zoom.us/test</u>

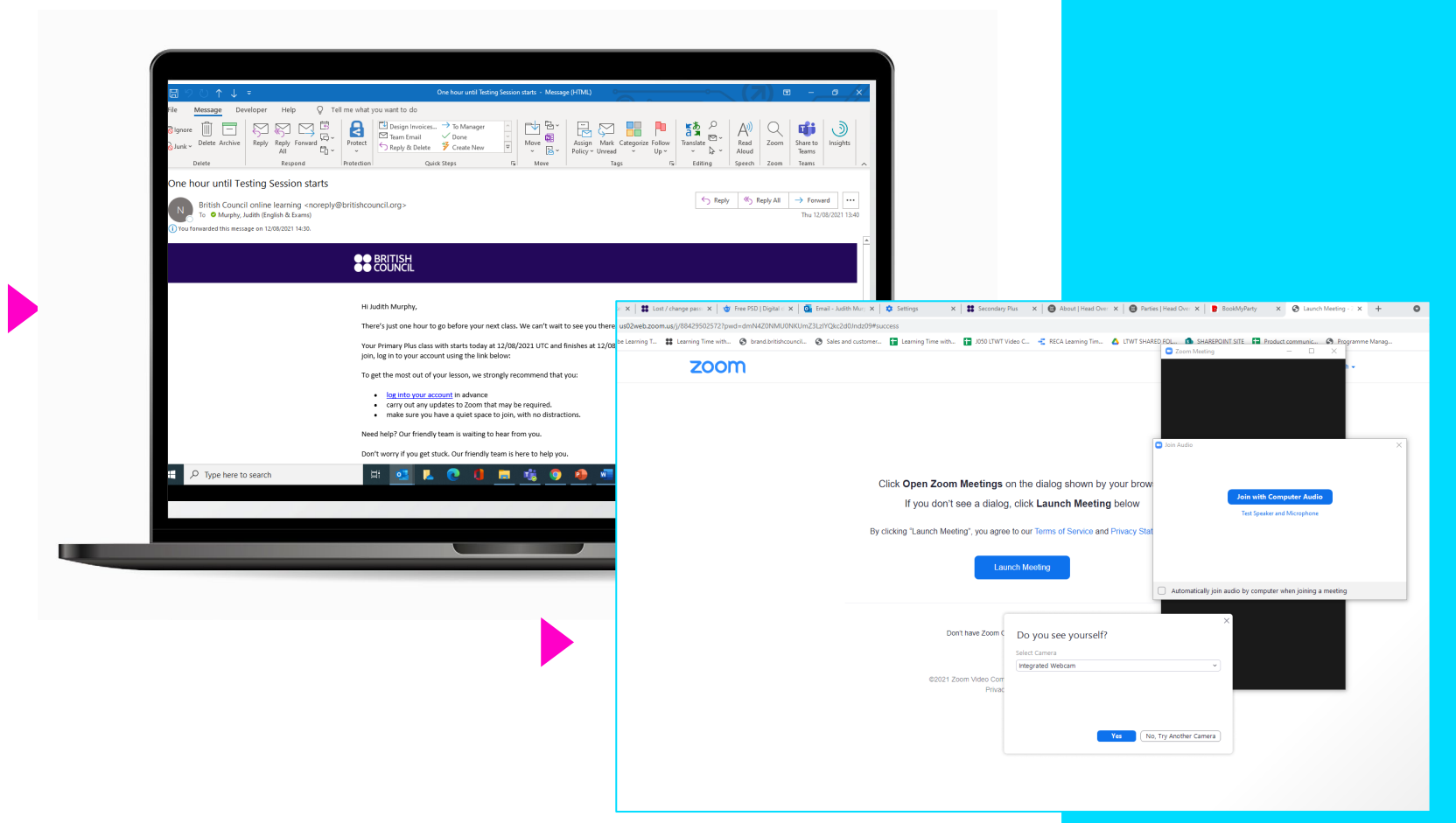

# Getting help

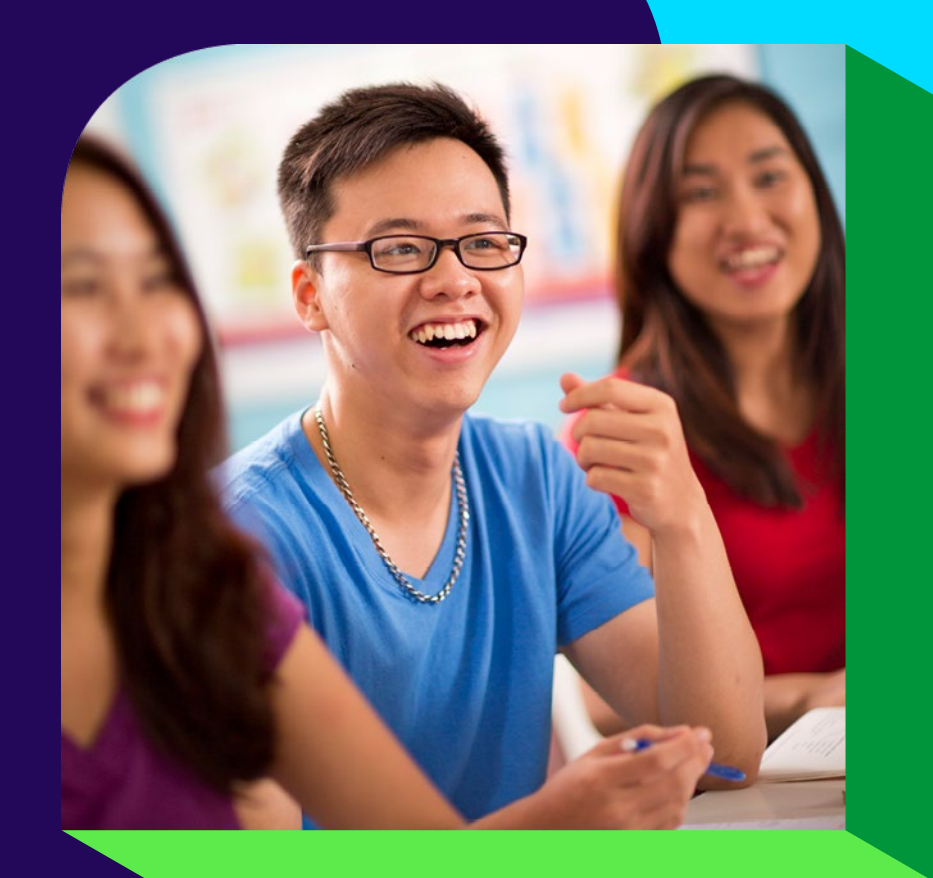

# If you forget your password...

From your child's learning hub home page Primary Plus or Secondary Plus Click 'ask for help' \*Please note that you will need the information in your 'Welcome to the learning hub'

email\*

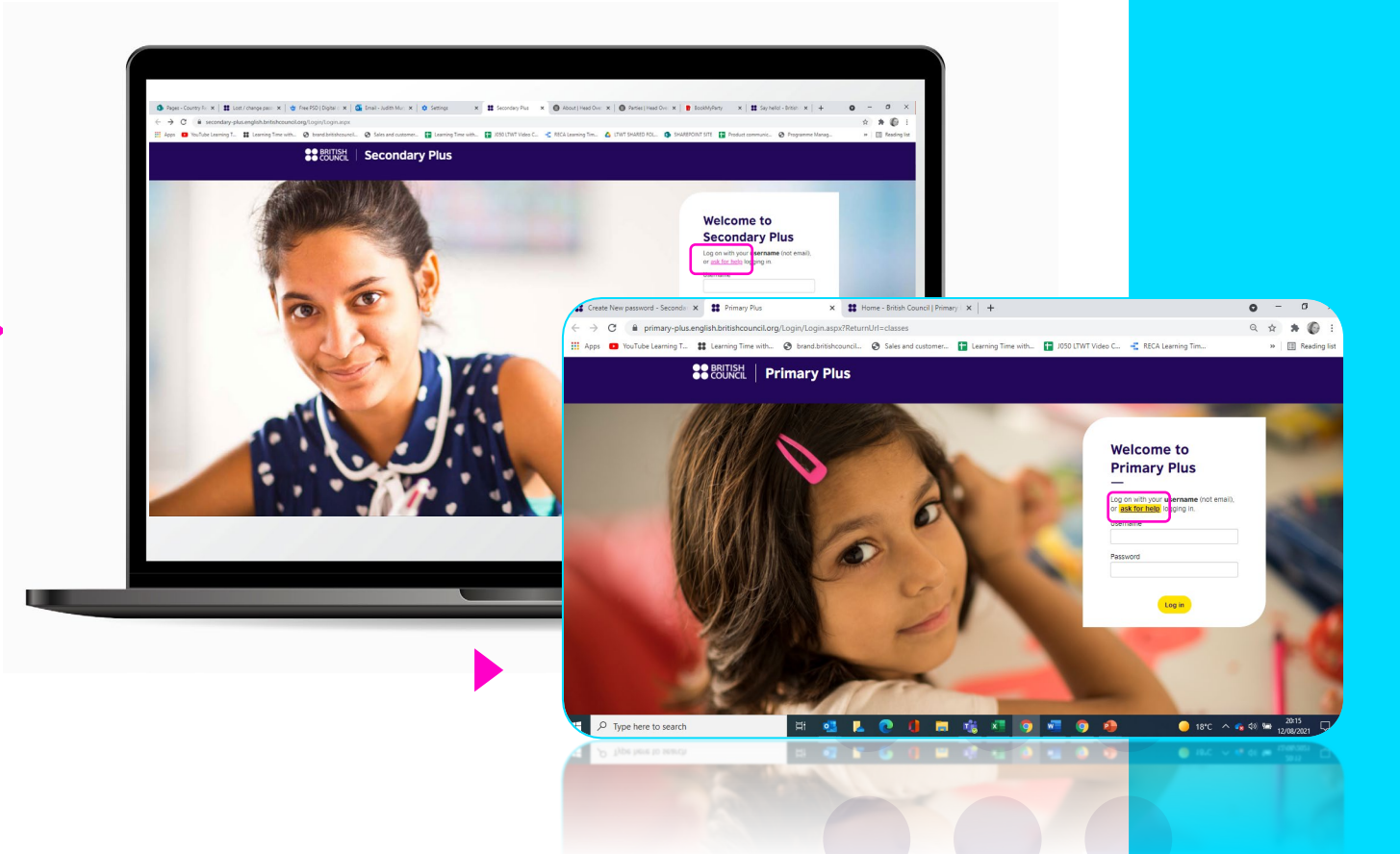

# How to re-set your password

Follow the instructions on screen.

We acknowledge that the password re-set is a more complicated process than you may expect.

This is because we take child protection very seriously and our top priority, like yours, is to keep your child safe online.

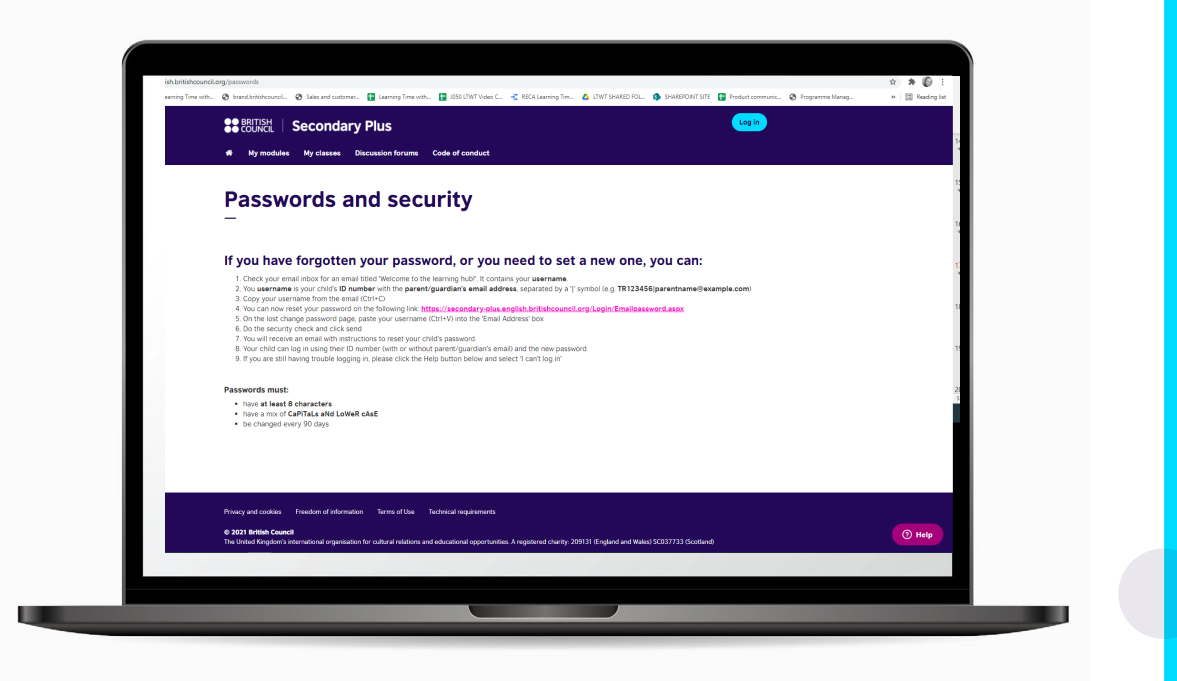

# If you need help

Click the 'Help' button – we have a team at hand to support you Select the problem you need help with. Type your email address. Add a brief description of what is wrong. Our support team will reply in one minute

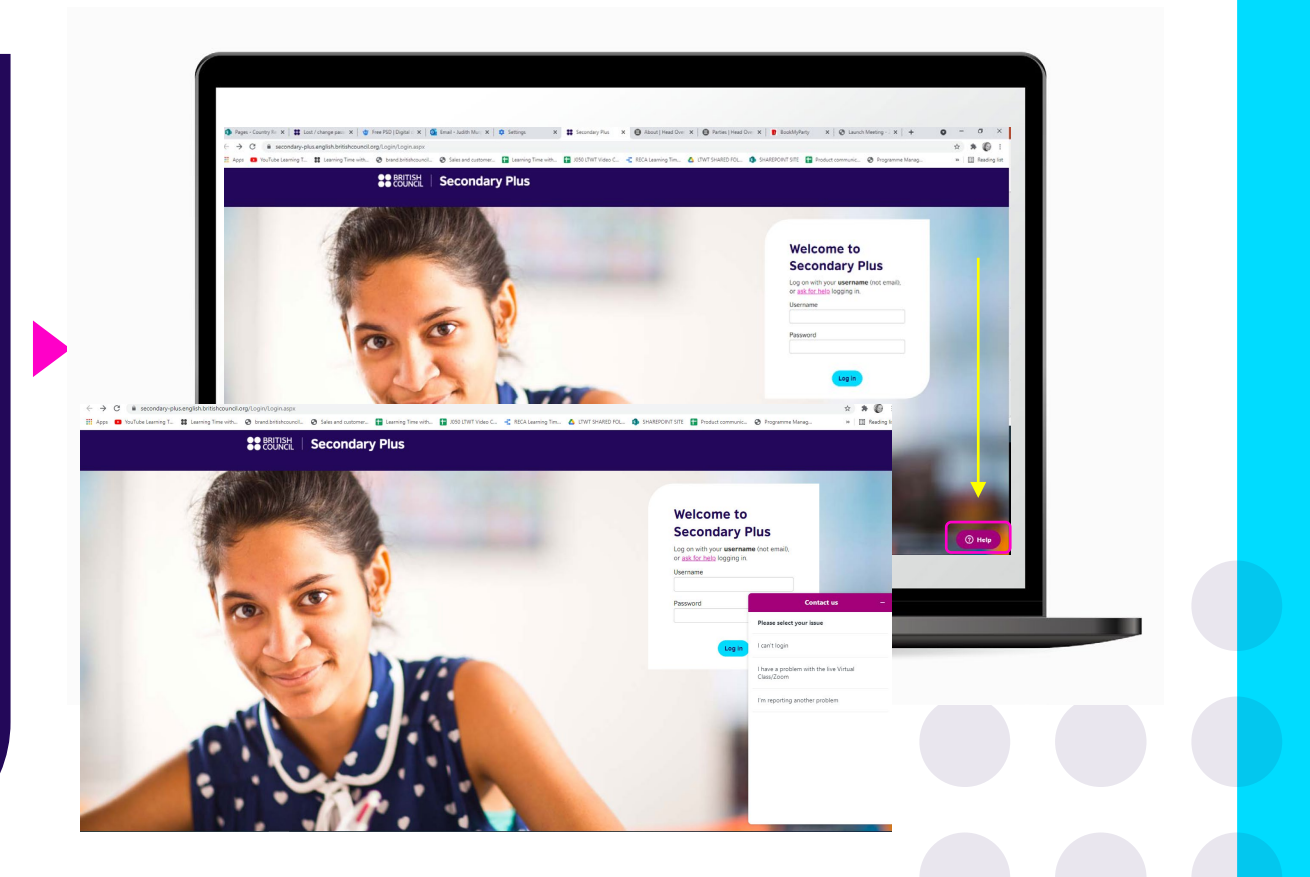

# If your child needs urgent help and you are not available

We recommend that you encourage your child to call the British Council teaching centre to request support from the Customer Service team

# Thank you

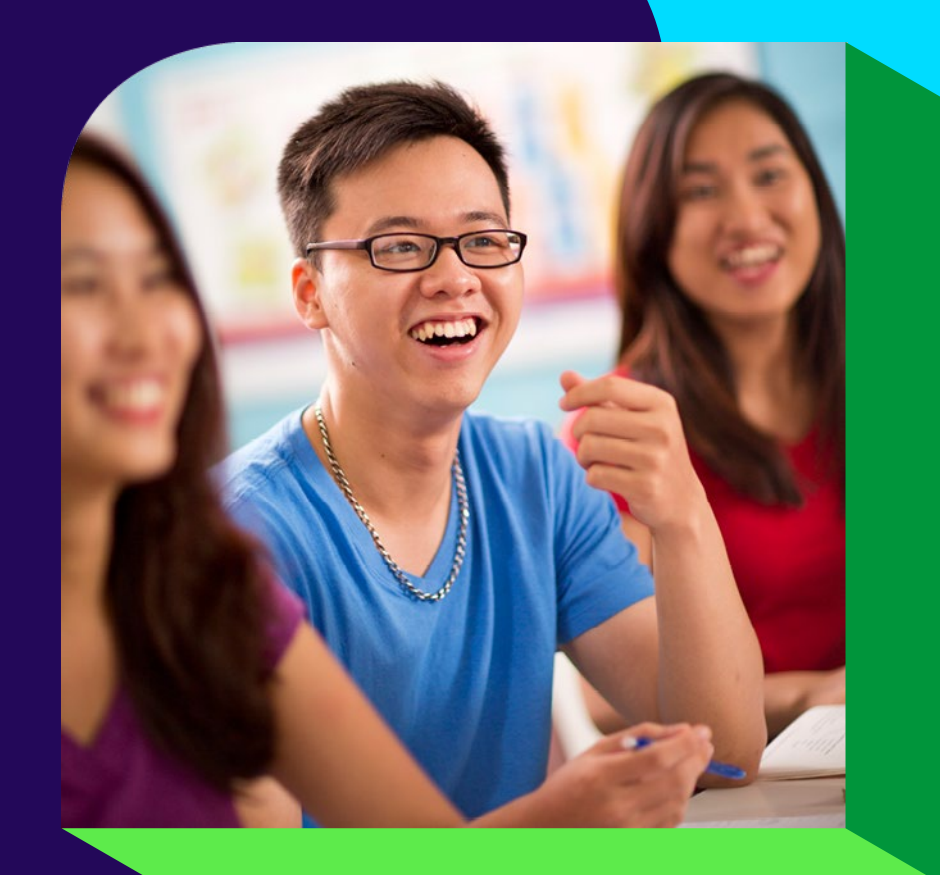